## Instructions for Obtaining Connected Indoor Connected Capacity

- 1. Press PSW1 for more than 3sec to enter the Checking Mode
- 2. a CP will be displayed on the 7 segment display this section is called (A)

**Connection Information** 

3. Press PSW4 to navigate down to Items 3 and 4 on table below (see instructions below in red).

| Itom |                                              | 7-Segment Display |      | Datalla                                                                           |
|------|----------------------------------------------|-------------------|------|-----------------------------------------------------------------------------------|
|      | item                                         | SEG2              | SEG1 | Total Capacity of O.U. Combination<br>Refer to "Outdoor Unit Capacity Table".     |
| 1    | Total Capacity of<br>Connected Outdoor Units | 0                 | EP   |                                                                                   |
| 2    | O.U. Constitution<br>Quantities              | 0                 | RR   | Constitution Quantities of O.U.<br>Combination                                    |
| 3    | Total Capacity of<br>Connected Indoor Units  |                   | СP   | Total Capacity of Connected Indoor Units                                          |
| 4    | Connected I.U. Number                        | 1                 | 88   | Connected Indoor Unit Number                                                      |
| 5    | Refrigerant Group                            |                   | GR   | Refrigerant Group Number                                                          |
| 6    | Total Capacity of Operated I.U.              |                   | ٥P   | Total Capacity of Operated Indoor Units<br>Refer to "Indoor Unit Capacity Table". |
| 7    | Total Comp. Frequency                        |                   | HE   | Unit: Hz                                                                          |
| 8    | Accumulated Operation<br>Time                |                   | UJ   | Unit: Hour (Indication x 10 Hours)                                                |

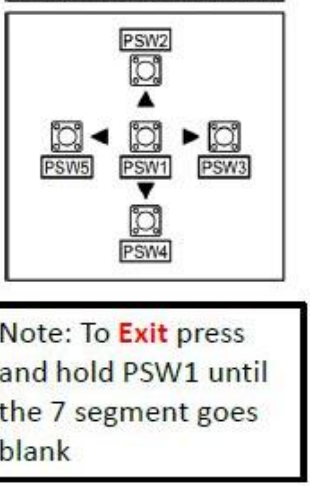

ement of Push Switches

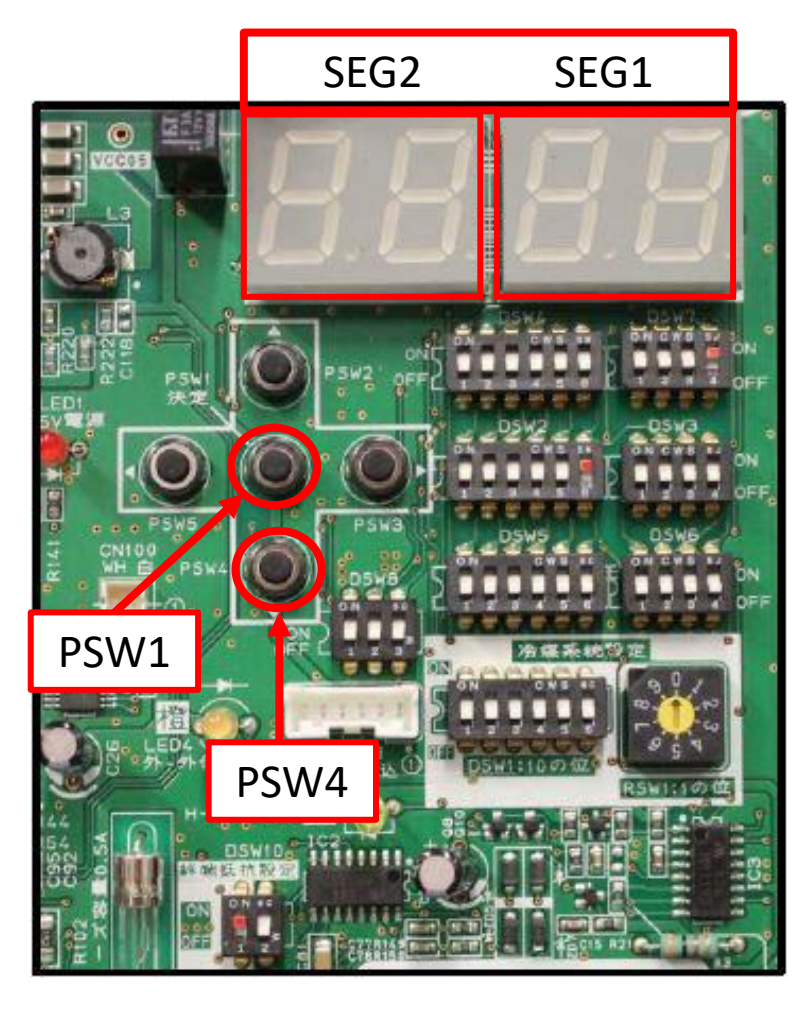

- Press PSW4 repeatedly to move down the list until you see "i CP" in the segmented screen (Item #3 on the table). Pressing PSW4 again will display the value of the Total Capacity of Connected Indoor Units.
- Next you will need to press PSW4 again until you see "i AA" in the segmented screen (Item #4 on the table). Pressing PSW4 again will display the value of the Connected Indoor Unit Number (how many indoor units are connected).
- To exit this "Checking Mode" press and hold PSW1 unit segmented display clears.